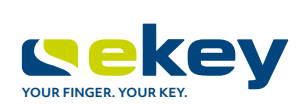

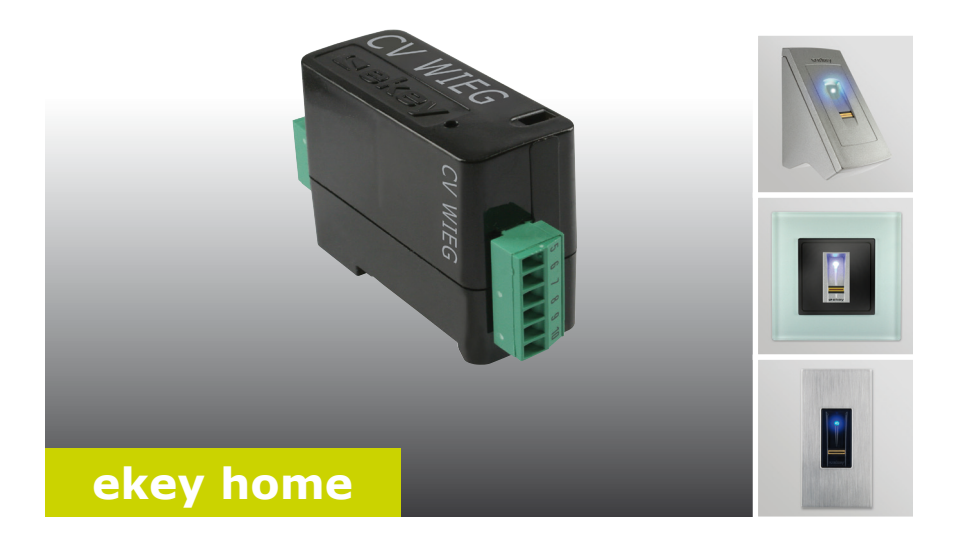

## en OPERATING INSTRUCTIONS

# English

Translation of the original instructions - ID159/493/0/330

# **Table of contents**

| General                                                                                                    |                                                                        |
|----------------------------------------------------------------------------------------------------|------------------------------------------------------------------------|
| Note<br>Product liability and limitation of liability<br>Warranty and manufacturer's warranty                                                                                                    | 2<br>2<br>2                                                            |
| Notices, symbols and abbreviations<br>Safety information                                                                                                    | 2<br>3                                                                 |
| Life-threatening danger resulting from electricity<br>Safety against tampering                                                                                                    |                                                                        |
| Product description                                                                                                    | 4                                                                      |
| System overview<br>Scope of delivery<br>Proper use and area of application<br>Wiegand converter<br>Configuration tool                                                                                                    |                                                                        |
| Technical specifications                                                                                                    |                                                                        |
| System setup variants                                                                                                    |                                                                        |
| System setup variants<br>ekey home variant<br>ekey multi variant 1<br>ekey multi variant 2                                                                                                    |                                                                        |
| System setup variants<br>ekey home variant<br>ekey multi variant 1<br>ekey multi variant 2<br>Converter configuration                                                                                                    |                                                                        |
| System setup variants<br>ekey home variant<br>ekey multi variant 1<br>ekey multi variant 2<br>Converter configuration<br>Preparing for configuration<br>Carrying out the configuration<br>Configuration examples                                                                                                    | 8<br>                                                                  |
| System setup variants<br>ekey home variant<br>ekey multi variant 1<br>ekey multi variant 2<br>Converter configuration<br>Preparing for configuration<br>Carrying out the configuration<br>Configuration examples<br>Installation and implementation                                                                                                    | 8<br>                                                                  |
| System setup variants<br>ekey home variant<br>ekey multi variant 1<br>ekey multi variant 2<br>Converter configuration<br>Preparing for configuration<br>Carrying out the configuration<br>Configuration examples<br>Installation and implementation<br>Resetting default settings                                                                                                    | 8<br>                                                                  |
| System setup variants         ekey home variant.         ekey multi variant 1.         ekey multi variant 2.         Converter configuration.         Preparing for configuration         Carrying out the configuration         Configuration examples.         Installation and implementation.         Resetting default settings.         Maintenance         Dismantling and disposal | 8<br>                                                                  |
| System setup variants<br>ekey home variant.<br>ekey multi variant 1<br>ekey multi variant 2<br>Converter configuration<br>Preparing for configuration<br>Carrying out the configuration<br>Configuration examples<br>Installation and implementation<br>Resetting default settings<br>Maintenance<br>Dismantling and disposal.<br>Declaration of conformity                                | 8<br>8<br>9<br>9<br>10<br>10<br>12<br>14<br>14<br>16<br>17<br>17<br>17 |

### General

| Note                                         | This manual forms a component of the product. Ensure that it is stored in a safe place. Please contact your dealer for further information about the product.                                                                                                    |  |  |  |
|----------------------------------------------|----------------------------------------------------------------------------------------------------|--|--|--|
| Product<br>liability and<br>limitation of    | Safe operation and function of the machine can be impaired in the following situations. Liability due to malfunctioning is transferred to the operator/user in such cases:                                                                                                    |  |  |  |
| Πασπτγ                                       | <ul> <li>The system devices are not installed, used, maintained and cleaned in accordance with the instructions;</li> <li>The system devices are not used within the scope of proper use;</li> <li>Unauthorised modifications are carried out on the system devices by the operator.</li> </ul> |  |  |  |
|                                              | These operating instructions are not subject to updating. Subject to optical and technical modifications, any liability for errors and misprints excluded.                                                                                                    |  |  |  |
| Warranty and<br>manufactur-<br>er's warranty | The version of our general terms and conditions on the date of purchase shall apply. See <a href="http://www.ekey.net">http://www.ekey.net</a> .                                                                                                    |  |  |  |

### Notices, symbols and abbreviations

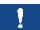

### NOTICE

Denotes additional information and useful tips.

### DANGER

Denotes imminent danger which could lead to death or serious injuries.

### ATTENTION

Denotes possible property damage which cannot result in injuries.

### Symbols:

| 1.              | Step-by-step instructions                  |
|-----------------|--------------------------------------------|
| i               | Reference to sections of this manual       |
| di              | Reference to the mounting instructions     |
| <i>4</i> ]      | Reference to the wiring diagram            |
|                 | Listing without specified order, 1st level |
| ekey home FS UP | Product names                              |
| MENU ITEM       | Menu items                                 |
| Button          | Buttons                                    |
| Abbreviations:  |                                            |
| CV              | Converter                                  |
| OEM             | Original Equipment Manufacturer            |
| WIEG            | Wiegand                                    |

### Safety information

#### DANGER

All *ekey home* devices are to be operated with safety extra-low voltage (SELV). Only use power supplies rated protection class 2 according to VDE 0140-1.

Failure to do so will result in life-threatening danger due to electric shock.

Only certified electricians are authorised to carry out the electrical installation!

Mount the converter in a safe internal area. This prevents tampering from the outside.

### 

Lifethreatening danger resulting from electricity

Safety against tampering

# **Product description**

| System                                   |                                                                                                    |
|------------------------------------------|----------------------------------------------------------------------------------------------------|
| overview                                 |                                                                                                    |
|                                          |                                                                                                    |
|                                          | Fig. 1: Overview of the system                                                                                                    |
|                                          | <ul> <li>2 ekey RS485 bus</li> <li>3 Power supply</li> <li>4 Control panel</li> <li>5 Wiegand converter</li> <li>6 Distributor</li> <li>7 Motorised lock</li> <li>8 Cable transfer</li> <li>9 Finger scanner</li> </ul>                                                                                                    |
| Scope of                                 | <ul> <li>Wiegand converter;</li> </ul>                                                                                                    |
| delivery                                 | <ul> <li>Mounting set;</li> <li>Operating instructions, mounting instructions and wiring</li> </ul>                                                                                                    |
|                                          | diagram;                                                                                                    |
|                                          | <ul> <li>Optional: Finger scanner, control panel, USB converter, software<br/>CD, cable transfer, power supply, connection cable, covers,<br/>etc.).</li> </ul>                                                                                                    |
| Proper use<br>and area of<br>application | This product is an accessory for a finger scan access control system. The device is integrated into the system. The system is comprised of a finger scanner, control panel, converter and third-party Wiegand system. It is available in various makeups and component combinations. The converter converts the internal ekey RS485 protocol to a Wiegand protocol. Data is transmitted in one direction from the <i>ekey home or ekey multi</i> system to the third-party Wiegand system, and never the other way round. |
|                                          | The system is used to establish a data connection between the <i>ekey home</i> or <i>ekey multi</i> system and a third-party Wiegand system.                                                                                                    |

### Function of the converter

Wiegand converter

The converter reads out the sent information at the ekey RS485 bus. It converts this data into a predefined Wiegand protocol. The converter sends the generated data to the third-party Wiegand system for further processing. The predefined data format can be adapted to the third-party system using the configuration tool and a USB converter.

### Controls and visual signals on the converter

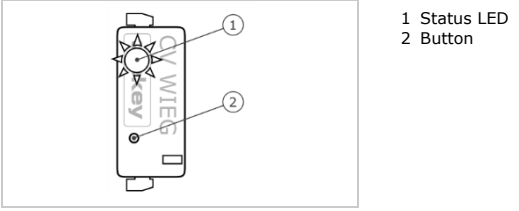

Fig. 2: Overview of ekey home CV WIEG RS485

The converter has a status LED for displaying operating statuses. There is a button for resetting the device to its default settings.

| Button op          | eration                 | Function                 |
|--------------------|-------------------------|--------------------------|
| Press and seconds. | hold button for 4       | Resets default settings. |
| Table 1:           | Button operation of eko | ey home CV WIEG RS485    |

| Display |                             | Description                               |
|---------|-----------------------------|-------------------------------------------|
|         | Status LED flashes green.   | Normal mode.                              |
|         | Status LED lights up green. | Data is being sent.                       |
|         | Status LED flashes red.     | Default setting/<br>incorrect connection. |

| Table 2: | Visual signals for e | key home Cl | / WIEG RS485 |
|----------|----------------------|-------------|--------------|
|----------|----------------------|-------------|--------------|

### Wiegand protocol

The converter is delivered from the factory with the widely-used 26-bit Wiegand format. The binary Wiegand ID is comprised of even parity, facility code, user ID and odd parity.

Bit assignment: P FFFFFFF UUUUUUUUUUUUUUU P

| Letter | Name          | Bit length | Binary code |
|--------|---------------|------------|-------------|
| Р      | Even parity   | 1          | 0-1         |
| F      | Facility code | 8          | 0-255       |
| U      | User ID       | 16         | 0-65535     |
| Р      | Odd parity    | 1          | 0-1         |
|        |               |            |             |

Table 3: 26-bit Wiegand format

### <u>Parity</u>

The parity bit is used to check the sent data.

### Facility code (unique device code)

The facility code uniquely defines the finger scanner in the third-party Wiegand system. The default code is 1. The code can be changed using the configuration tool.

#### User ID (unique user number)

The user ID is made up of the user number and the finger number when using fingers.

In an ekey home system, this is calculated as follows:

```
User ID * 10 + finger number
e.g.: User number 15 with finger number 7: 15 * 10 + 7 = 157
```

In an ekey multi system, the user ID is calculated as follows:

(User ID - 1) \* 10 + finger number e.g.: User number 15 with finger number 7: (15 - 1) \* 10 + 7 = 147

The user ID is made up of the user number and the finger number 0 when using pin codes.

In an ekey home system, this is calculated as follows:

User ID \* 10 + finger number 0

e.g.: User number 15 with finger number 0: 15 \* 10 + 0 = 150

In an ekey multi system, the user ID is calculated as follows:

(User ID - 1) \* 10 + finger number 0

e.g.: User number 15 with finger number 0: (15 - 1) \* 10 + 0 = 140

The user ID is made up of the user number and the relay number when using RFID transponders.

In an ekey home system, this is calculated as follows:

User ID \* 10 + relay number e.g.: User number 13 with relay number 2: 13 \* 10 + 2 = 132

In an ekey multi system, the user ID is calculated as follows:

(User ID - 1) \* 10 + relay number e.g.: User number 13 with relay number 2: (13 - 1) \* 10 + 2 = 122

The relay number is 0 at double relay.

### NOTICE

The ekey home control panel mini and the ekey home control panel micro cannot be used with an ekey home converter Wiegand RS-485. Both control panels do not use any user number.

You can change the length of the Wiegand ID using the configuration tool. An additional OEM code can also be defined during configuration. This is added before the facility code.

The configuration tool is integrated in the *ekey FWupdate* software. This can be found on the CD supplied with the *ekey converter USB* and is also available to download from the ekey homepage. Click on the following link to go to the download area: <u>https://www.ekey.net/wp-</u><u>content/uploads/2020/11/ekey home multi servicekit 3.18.7.zip</u>.

### NOTICE

An *ekey converter USB* is required in order to establish a connection between the Wiegand converter and the PC.

### Function of the configuration tool

The configuration tool is used to configure the converter. The ID is entered in decimal values.

### Software requirement

The software only operates on MS Windows operating systems.

Configuration tool

1

### **Technical specifications**

| Description        | Unit    | Value     |
|--------------------|---------|-----------|
| Supply             | VAC/VDC | 8-24/8-30 |
| Power input        | W       | approx. 1 |
| Temperature range  | °C      | -25 to+70 |
| Baud rate at RS485 | Bd      | 115200    |
| Protection class   | IP      | 20        |

Table 4: Technical specifications: ekey home CV WIEG RS485

### System setup variants

There are three setup variants for connecting an ekey home or ekey multi system to a third-party Wiegand system.

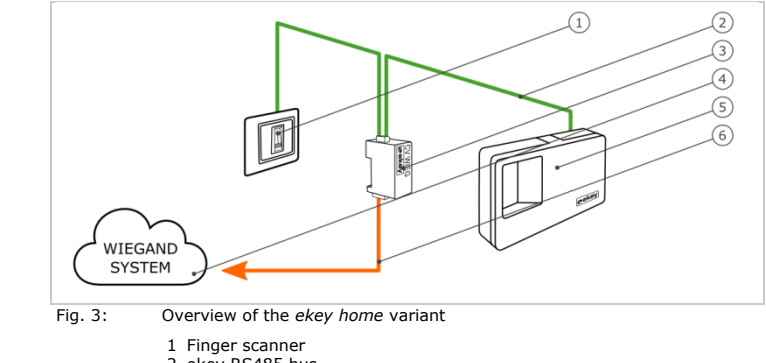

- 2 ekey RS485 bus
- 3 Wiegand converter
- 4 Third-party Wiegand system
- 5 Control panel
- 6 Wiegand connection cable

The ekey home variant comprises a finger scanner, a control panel, a converter and a Wiegand interface to the third-party system. The converter transmits the sent data from the finger scanner to the thirdparty Wiegand system.

### ekey home variant

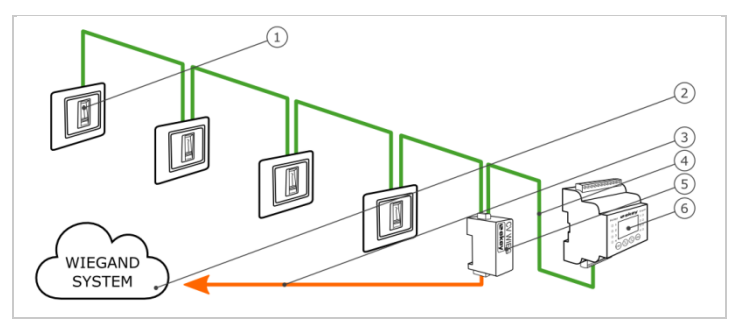

Fig. 4: Overview of ekey multi variant 1

- 1 Finger scanner 1-4
- 2 Third-party Wiegand system
- 3 Wiegand connection cable
- 4 ekey RS485 bus
- 5 Wiegand converter
- 6 Control panel

*ekey multi* variant 1 comprises up to four finger scanners, a control panel, a converter and a Wiegand interface to the third-party system. The converter transmits the sent data from each finger scanner to the third-party Wiegand system. With this system setup, the converter is connected to a Wiegand interface for the third-party system. The third-party system must therefore be able to recognise various facility codes.

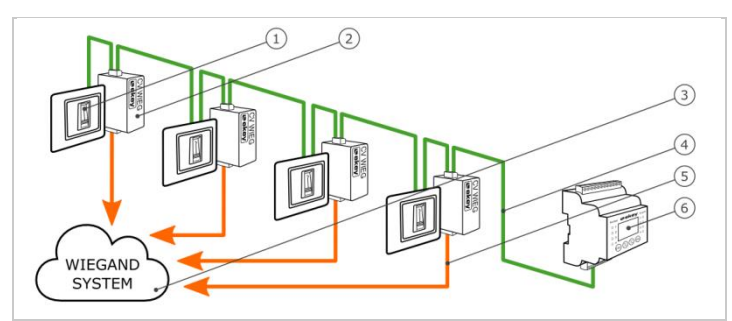

*ekey multi* variant 2

ekey multi variant 1

Fig. 5: Overview of *ekey multi* variant 2

- 1 Finger scanner 1-4
- 2 Wiegand converter 1-4
- 3 Third-party Wiegand system
- 4 ekey RS485 bus
- 5 Wiegand connection cable 1-4
- 6 Control panel

*ekey multi* variant 2 comprises up to four finger scanners, a control panel and the same number of converters and Wiegand interfaces to the thirdparty system as there are finger scanners. Each converter transmits the sent data from one finger scanner to the third-party Wiegand system. With this system setup, the individual converters are connected to different Wiegand interfaces for the third-party system.

### **Converter configuration**

| ~  |  |
|----|--|
|    |  |
| v. |  |
| •  |  |

### NOTICE

In an *ekey home* system, the converter only needs to be configured if a 26-bit Wiegand format cannot be used.

1

### NOTICE

In an *ekey multi* system, the converter must be configured, as the individual finger scanners require a unique facility code. Configuration is not absolutely essential in the following system setups if a 26-bit Wiegand format can be used:

• Only one finger scanner is used in the system;

• Only one converter is used in the system and a distinction between the individual finger scanners does not need to be made in the third-party Wiegand system. (*ekey multi* variant 1)

### Preparing for configuration

The following components are required to configure the converter:

- ekey converter USB;
- USB connection cable;
- RS485 connection cable;
- Power supply;
- PC with MS Windows operating system and USB-2.0 interface;
- ekey FWupdate software with configuration tool.

If you have already implemented your system, disconnect it from the power supply. Dismantle the *ekey home converter Wiegand RS485* to enable it to be configured.

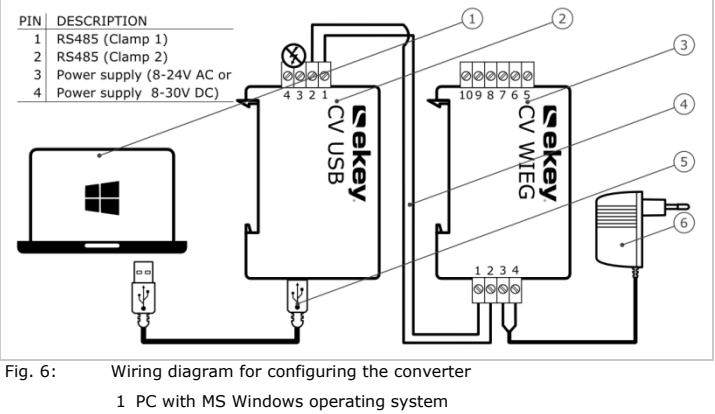

- 2 USB converter
- 3 Wiegand converter
- 4 RS485 connection cable
- 5 USB connection cable
- 6 Power supply

Cable the devices according to the wiring diagram (Fig. 6).

### 41

A

### ATTENTION

The device connections are not polarity reversal protected! Possible property damage! Check the configuration of the wires carefully before connecting the power supply.

| Step | Instruction                                    |
|------|------------------------------------------------|
| 1.   | Install the ekey FWupdate software on your PC. |
| 2nd  | Connect the USB connection cable to the PC.    |
| 3rd  | Wait until the USB driver has been installed.  |
| 4th  | Connect the power supply to the mains.         |
|      |                                                |

The devices are ready for configuration.

### Carrying out the configuration

You can use the configuration tool to make changes to the Wiegand protocol. The following aspects can be changed:

- The OEM code
- The facility code
- The length of the user ID and the facility code

Prepare the devices for configuration.

i See Preparing for configuration, page 10.

### Step Instruction

- 5. Launch the *ekey FWupdate* software.
- 6th The *ekey FWupdate* program automatically opens with the update window.

|     | Download                                                                      |                                                           |                                                    | <b>×</b>                  |
|-----|-------------------------------------------------------------------------------|-----------------------------------------------------------|----------------------------------------------------|---------------------------|
|     | Search updates for:<br>ekey home<br>ekey module<br>Test SE<br>Show at startup | ਓ Feler<br>ਓ KFV<br>ਓ Adminfinger                         |                                                    | Start<br>End              |
|     |                                                                               | INOTIC                                                    | Ξ                                                  |                           |
|     | This function enal<br>firmware software<br>downloaded it to<br>update.        | bles you to down<br>e for your produc<br>your PC, you can | load the most<br>ts. Once you h<br>use these files | recent<br>ave<br>s for an |
| 7th | If you require an<br>Then click on Sta<br>If you do not requ                  | update: Select th<br>rt.<br>uire an update: C             | ne required pro                                    | oducts.                   |
| 8th | The start screen i                                                            | er actual version                                         | Rev version                                        | Concernant Congression    |

### Step Instruction

9. Select the connected *ekey converter USB* from the dropdown menu based on the serial number.

| ekey ho       | ome/mod                                                                                                    | lule update | 1                       |            |             |          |        |         |     |                     |                      |                             | ×   |
|---------------|----------------------------------------------------------------------------------------------------|-------------|-------------------------|------------|-------------|----------|--------|---------|-----|---------------------|----------------------|-----------------------------|-----|
| 9-0<br>Search | De la constante de la constante de la constant | Download    | (Versions               | ()<br>Help | i)<br>About | 0<br>End | Backup | Restore | Log | <b>W</b><br>Wiegand | Europas<br>bei Finge | ek<br>Nr. 1<br>rprint Zugan | ey. |
| ekey          | converter                                                                                                    | USB 8005    | )532110014<br>al number | 2          | ictual ve   | rsion    |        |         | (   | w version           | •<br>Up              | Info                        |     |
|               | ۵                                                                                                    |             |                         |            |             |          |        |         |     |                     |                      |                             |     |
|               | •                                                                                                    | 17          |                         |            |             |          |        |         |     |                     |                      |                             |     |
|               |                                                                                                    |             |                         |            |             |          |        |         |     |                     |                      |                             |     |

- 10. Click on Search.
- 11. The connected *ekey home converter Wiegand RS485* is listed. The Wiegand button is enabled.

| key home/module up | odate               |                  |                     |                                                  |
|--------------------|---------------------|------------------|---------------------|--------------------------------------------------|
| Search Update Dow  | hload Versions Help | About End Backup | Restore Log Wiegand | Europas Nr. 1<br>bei Fingerprint Zugangslösungen |
| ekey converter US8 | 80050532110014 🔹    |                  |                     | • Info                                           |
|                    | serial number       | actual version   | new version         | Update                                           |
| •                  |                     |                  |                     |                                                  |
| 4 😒                | 80188232130566      | 1.36.9.9         |                     |                                                  |
|                    |                     |                  |                     |                                                  |
|                    |                     |                  |                     |                                                  |

- 12. Click on Wiegand.
- 13. The input screen for the Wiegand protocol is displayed.

| erial number: 8<br>Protocoll | 018823213 | 0566 | Version: 1. | 36.9.9   | cCode for ES: |              |
|------------------------------|-----------|------|-------------|----------|---------------|--------------|
| OEM Len:                     | 0         | OEM: | 0           | U rading | Serial number | FacilityCode |
| Facility Len:                | 8         |      |             | FS1:     |               |              |
| UserID Len:                  | 16        |      |             | FS2:     |               |              |
|                              | 26 bit    |      |             | FS3:     |               |              |
|                              |           |      |             | FS4:     |               |              |
|                              |           |      |             | Facility | Code:         | 1            |

|                           | Step                       | Instructio                                                    | n                         |                                                                                                   |                                                                                                    |                                                                                                    |                |
|---------------------------|----------------------------|---------------------------------------------------------------|---------------------------|---------------------------------------------------------------------------------------------------|----------------------------------------------------------------------------------------------------|----------------------------------------------------------------------------------------------------|----------------|
|                           | 14.                        | Enter the re                                                  | equire                    | d values i                                                                                        | in the inpu                                                                                                    | t fields.                                                                                                    |                |
|                           |                            | Wiegand                                                       |                           |                                                                                                   |                                                                                                    |                                                                                                    |                |
|                           |                            | For a syster<br>variant 2), f<br>finger scanr<br>being assign | m setu<br>input<br>that a | JS66 Version:<br>OEM: 3<br>Jp with se<br>field <b>FS1</b><br>signment<br>the serial<br>and the co | 1.36.9.9<br>Padity<br>FS1:<br>FS2:<br>FS3:<br>FS4:<br>Fadity<br>NOTICE<br>everal conv<br>must alway<br><br>number o<br>rrrespondim | ccode for FS:<br>Serial number<br>80144937130017<br>80131036130027<br>801310<br>ccode:<br>Save<br>Verters (ek:<br>ays be used<br>f the finger<br>g facility cc | FacilityCode   |
|                           |                            | entered in t                                                  | he FS                     | 1 input li                                                                                        | ine for eac                                                                                                    | h converte                                                                                                    | r              |
|                           | 15th                       | Click on Sa<br>Click on Ca                                    | ve to<br>ncel t           | apply the<br>o discard                                                                            | settings.<br>the setting                                                                                                    | gs.                                                                                                    |                |
|                           | Configurat<br>installation | ion of the co<br>and implen                                   | onvert<br>nenta           | er is com<br>tion.                                                                                | plete. The                                                                                                    | converter                                                                                                    | is ready for   |
| Configuration<br>examples | Below you variants.        | will find cor                                                 | nfigura                   | ation exar                                                                                        | mples for t                                                                                                    | he differen                                                                                                    | t system setup |

### ekey home variant

In this example, the 26-bit Wiegand format was adapted to the thirdparty Wiegand system. The OEM code and bit lengths were configured.

| Protocoll     | 010023213 | 0000 | versie | (1. 1.30.3.3 | ) Facility | cCode for FS: |              |
|---------------|-----------|------|--------|--------------|------------|---------------|--------------|
| OEM Len:      | 2         | OEM: | 3      |              |            | Serial number | FacilityCode |
| Facility Len: | 10        |      |        |              | FS1:       |               |              |
| UserID Len:   | 20        |      |        |              | FS2:       |               |              |
|               | 34 bit    |      |        |              | FS3:       |               |              |
|               |           |      |        |              | FS4:       |               |              |
|               |           |      |        |              | Facility   | /Code:        | 1            |

Fig. 7: Configuration example: ekey home variant

### ekey multi variant 1

In this example, the serial numbers of the 4 finger scanners being assigned and the facility codes in the converter have been entered. This configuration means that the finger scanners are uniquely defined in the third-party Wiegand system. The 26-bit Wiegand format was not changed.

| Protocoll     | 010023213 | 0000 | version: 1 | So.9.9     Facility | :Code for FS:  |              |
|---------------|-----------|------|------------|---------------------|----------------|--------------|
| OEM Len:      | 0         | OEM: | 0          |                     | Serial number  | FacilityCode |
| Facility Len: | 8         |      |            | FS1:                | 80144937130017 | 1            |
| UserID Len:   | 16        |      |            | FS2:                | 80131036130027 | 2            |
|               | 26 bit    |      |            | FS3:                | 80131036130035 | 3            |
|               | 20 010    |      |            | FS4:                | 80137735130101 | 4            |
|               |           |      |            | C Facility          | Code:          |              |

Fig. 8: Configuration example: ekey multi variant 1

### ekey multi variant 2

In this example, the serial numbers of the 4 finger scanners being assigned and the facility codes in the 4 converters being used have been entered in input line **FS1**. This configuration means that the finger scanners are uniquely defined in the third-party Wiegand system. The 26-bit Wiegand format was not changed.

| EM Len: 0                                         | OEM: 0               | FacilitycCod<br>Seria | e for FS:<br>al number                                        | FacilityCod                            | e            |
|---------------------------------------------------|----------------------|-----------------------|---------------------------------------------------------------|----------------------------------------|--------------|
| acility Len: 8                                    |                      | FS1: 80               | 137735130101                                                  | 4                                      |              |
|                                                   | -                    | ES2:                  |                                                               |                                        |              |
| liegand                                           |                      |                       |                                                               |                                        | ×            |
| Serial number: 80188                              | 232130562 Version:   | 1.36.9.9              |                                                               |                                        |              |
| Protocoll                                         | LOLIDOJOL TEIDION    | @ =                   | 0 1 6 50                                                      |                                        |              |
| OFMUS                                             | 0                    | Facility              | Code for FS:                                                  | Facility                               | Code         |
| OEM Len:                                          |                      | FC 1.                 | 8013103613                                                    | 0035 3                                 |              |
| Facility Len: 8                                   | k                    | F51;                  |                                                               |                                        |              |
| fuer i                                            | 6                    | ES2:                  | -                                                             |                                        |              |
| wiegand                                           |                      |                       |                                                               |                                        |              |
| Serial number: 84                                 | 0188232130565 Versio | on: 1.36.9.9          |                                                               |                                        |              |
| Protocoll                                         |                      | @ Fa                  | cilitycCode for                                               | FS:                                    |              |
| OEM Len:                                          | 0 OEM: 0             | 7                     | Serial nur                                                    | nber F                                 | acilityCode  |
| Englity Long                                      | 8                    |                       | S1: 801310                                                    | 36130027                               | 2            |
| Facility Len.                                     |                      | _                     | ca.                                                           |                                        | _            |
| telle states and and                              | 16                   |                       | a/:                                                           |                                        |              |
| Wiegand                                           |                      |                       |                                                               |                                        |              |
| Wiegand                                           |                      |                       |                                                               |                                        |              |
| Wiegand<br>Serial number:                         | 80188232130566       | Version: 1.36.9.9     |                                                               |                                        |              |
| Wiegand<br>Serial number:<br>Protocol             | 80188232130566       | Version: 1.36.9.9     | FacilitycCode                                                 | e for FS:                              |              |
| Wiegand<br>Serial number:<br>Protocol             | 80188232130566 V     | Version: 1.36.9.9     | FacilitycCode     Seria                                       | e for FS:                              | FacilityCode |
| Wiegand<br>Serial number:<br>Protocol<br>OEM Len: | 80188232130566 V     | Version: 1.36.9.9     | FaditycCode     Seria     Seria     Seria     Seria     Seria | e for FS:<br>al number<br>144937130017 | FacilityCode |

Fig. 9:

Configuration example: ekey multi variant 2

### Installation and implementation

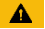

#### ATTENTION

Mount and cable the product correctly before connecting the power. Possible property damage! Do not connect the power supply beforehand!

d

Mount the system in accordance with the supplied mounting instructions.

4

Cable the system in accordance with the supplied wiring diagram.

| Step | Figure | Description                                                      |
|------|--------|------------------------------------------------------------------|
| 1.   | -      | Ensure safe installation of the devices. Close the covers.       |
| 2.   | -      | Connect the power supply to the mains.                           |
| 3rd  |        | The status LED flashes red: incorrect connection.                |
| 4th  |        | The status LED flashes green: Normal mode.                       |
| 5th  | -      | If the LEDs fail to light up, check the wiring and power supply. |

The system has been installed and implemented. The data connection between the two systems has been established. The system is ready for use.

#### 1

### NOTICE

For information regarding the further processing of the sent *ekey* Wiegand data in the third-party Wiegand system, refer to the documents provided by the supplier of your Wiegand system.

# **Resetting default settings**

Resetting the default settings deletes the configured Wiegand protocol. The default 26-bit Wiegand format with facility code 1 is used again.

| Step | Action |
|------|--------|
| 1.   |        |

### Description

Press and hold the button with the operating rod for at least 4 seconds.

| DIS | piay |  |
|-----|------|--|
|     |      |  |
| h 1 |      |  |
|     | 36   |  |
| ٩   | ۴ø   |  |

Status LED flashes red.

The converter has been reset to its default settings. You can now reactivate the system.

### Maintenance

The system is largely maintenance-free.

# **Dismantling and disposal**

Pursuant to Directive 2012/19/EU of the European Parliament and of the Council of 4 July 2012 on waste electrical and electronic equipment supplied after 13/08/2005, electrical and electronic equipment is to be recycled and may not be disposed of with household waste. As disposal regulations within the EU can differ from country to country, please contact your dealer for further information as necessary.

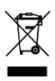

# **Declaration of conformity**

ekey biometric systems GmbH hereby declares that the product conforms to the relevant European Union directives.

# Copyright

Copyright © 2013 ekey biometric systems GmbH.

All content, artwork and any ideas contained in these operating instructions are subject to applicable copyright laws. Any transmission, relinquishment or transfer of this content or parts thereof to any third party requires the prior written consent of ekey biometric systems GmbH. Original documentation.

#### Austria

ekey biometric systems GmbH Lunzerstraße 89, A-4030 Linz Tel.: +43 732 890 500 0 office@ekey.net

#### Switzerland & Liechtenstein

ekey biometric systems Schweiz AG Landstrasse 79, FL-9490 Vaduz Tel.: +41 71 560 54 80 office@ekey.ch

#### Italy

ekey biometric systems Srl. Via Copernico, 13/A, I-39100 Bolzano Tel.: +39 0471 922 712 italia@ekey.net

#### Germany

ekey biometric systems Deutschland GmbH Industriestraße 10, D-61118 Bad Vilbel Tel.: +49 6187 906 96 0 deutschland@ekey.net

#### **Eastern Adriatic region**

ekey biometric systems d.o.o. Vodovodna cesta 99, SI-1000 Ljubljana Tel.: +386 1 530 94 89 info@ekey.si

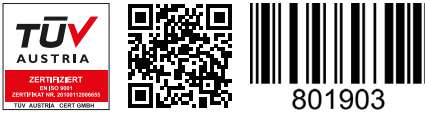

ID159/493/0/330: Version 3, 2015-11-13 Media Center ID: 3007

### www.ekey.net

### Made in Austria